# **場間を登録する**(登録ポイント編集)

登録ポイントの情報は、万一に備えて別売の SD メモリーカードにバックアップ(控え)を とっておくことをお奨めします。(☞120ページ)

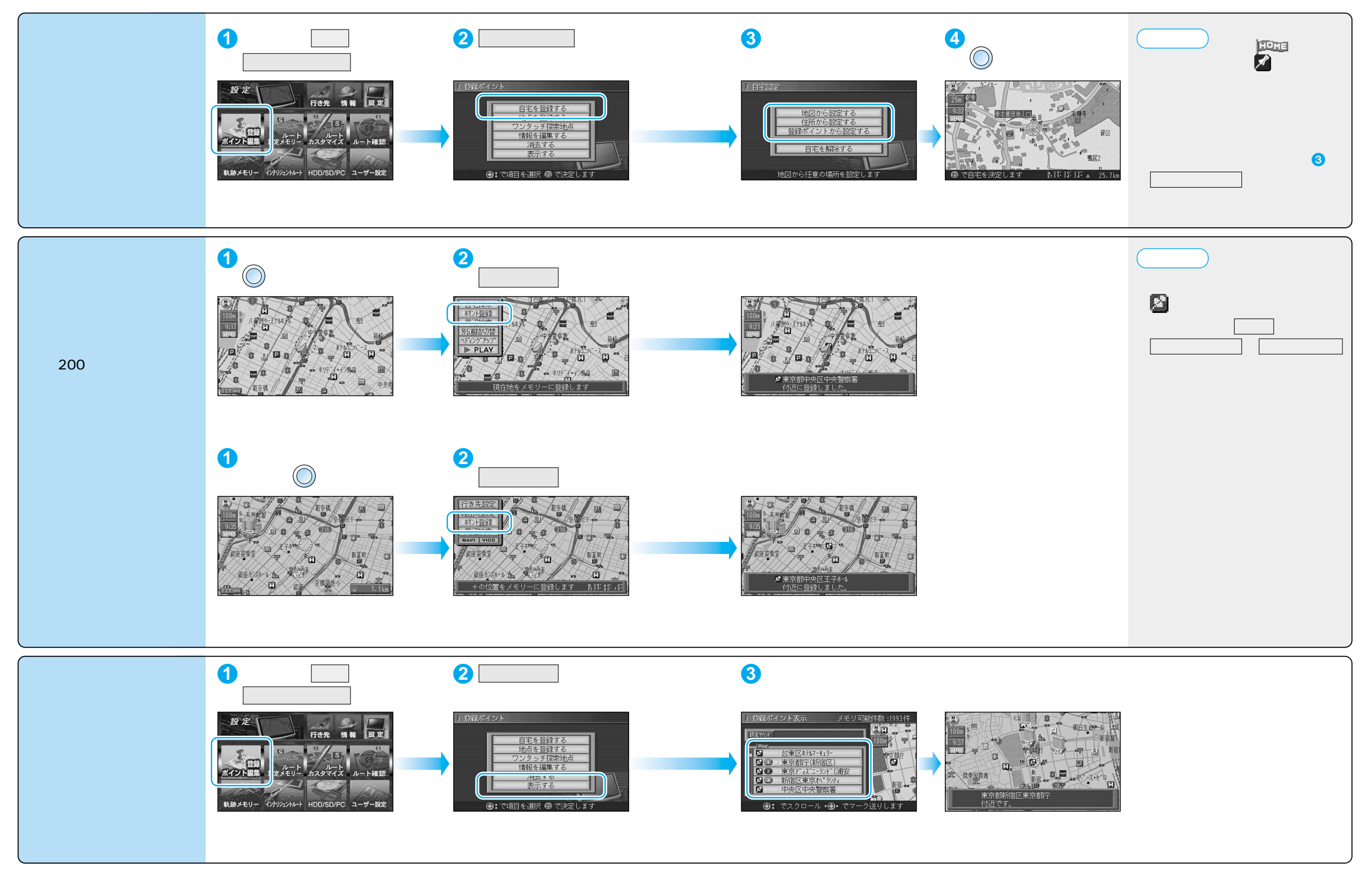

# 場所を登録する(登録ポイント編集)

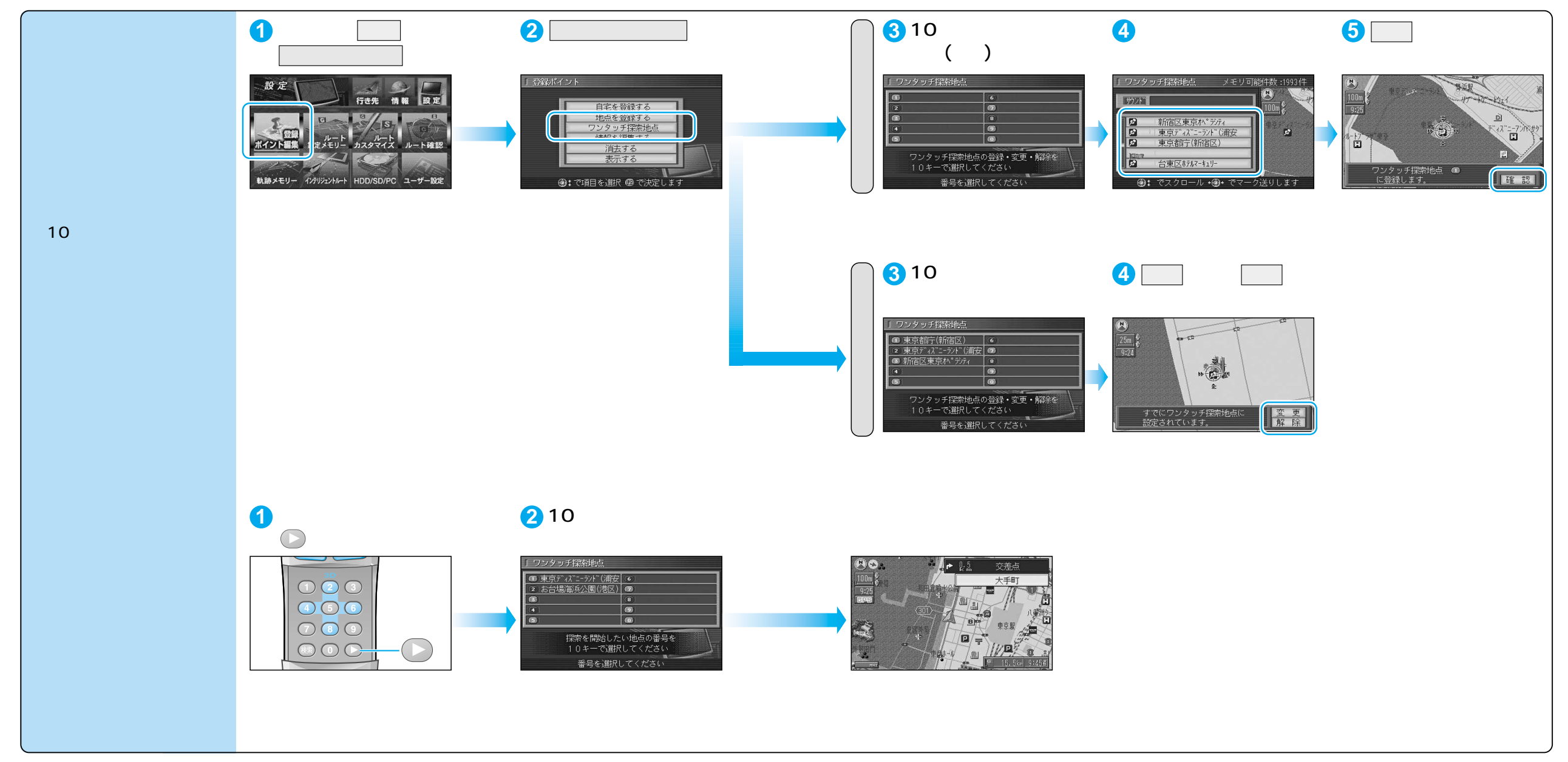

ジョイスティックで選んで、 押して決定 メニュー画面を表示 70

# 場所を登録する(登録ポイント編集)

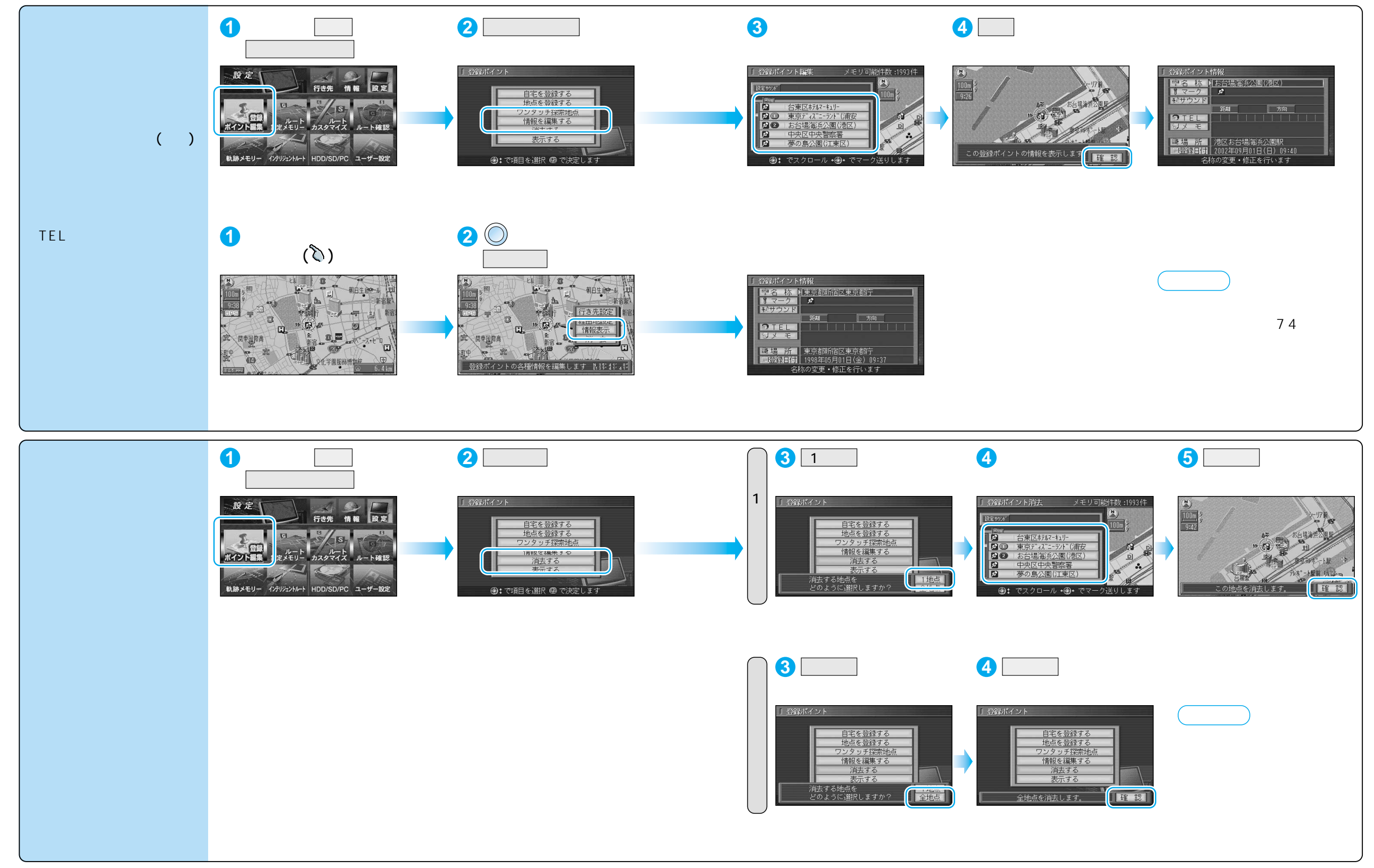

登録する

# 場所を登録する(登録ポイント編集)

| 登録ポイント情報を編集する     |                     |                                                                | 操作                                                                 |                                                                             |
|-------------------|---------------------|----------------------------------------------------------------|--------------------------------------------------------------------|-----------------------------------------------------------------------------|
| 名称を入力する           |                     | 登録ポイント情報画面から(@73ページ)<br>1<br>1                                 | 2<br>2<br>2<br>2<br>2<br>2<br>2<br>2<br>2<br>2<br>2<br>2<br>2<br>2 | 3<br>3<br>2<br>2<br>2<br>2<br>2<br>2<br>2<br>2<br>2<br>2<br>2<br>2          |
|                   |                     | 入力した名称が地図上に表示されます。                                             | 最大 10 文字(半角 20 文字)                                                 | ┃詳細┃を選び、枠付き / 枠なし / 名称表示なし を選ぶ                                              |
| マークを変更する          |                     | マークを選ぶ                                                         | マークを選ぶ                                                             |                                                                             |
| 登録ポイント<br>近づくとサウ  | サウンドを選ぶ             | サウンドを選ぶ                                                        | サウンド種別を選ぶ                                                          | サウンドを選ぶ                                                                     |
|                   | サウンドが鳴り始める<br>距離を選ぶ |                                                                | サウンド距離を選ぶ                                                          | 距離を選ぶ                                                                       |
| にシ<br>ド<br>で      | 方向を選ぶ               |                                                                | サウンド方向を選ぶ                                                          | 全方向または「方向指定」を選び、方向を指定する                                                     |
| 電話番号を入力する         |                     | TEL を選ぶ<br>登録ポイントを電話番号検索の検索対象にする場合は、<br>「0」から入力し、6桁以上入力してください。 | 電話番号を入力する<br>PHS/携帯電話の番号でも可                                        | 入力終了後、 完了 を選ぶ<br>削除する場合は、 全削除 を選び、 完了 を選ぶ                                   |
| メモを入力する           |                     | メモーを選ぶ                                                         | メモを入力する<br>最大 2 0 文字(半角 4 0 文字)                                    | 入力終了後、完了を選ぶ                                                                 |
| 場所 (位置)/ 住所名を変更する |                     | 場所を選ぶ                                                          | 位置変更を選ぶ                                                            | 変更したい位置にスクロールし、 🛞 を押す                                                       |
|                   |                     |                                                                | 名称変更<br>を選ぶ<br>最大16文字(半角32文字)                                      | 入力終了後、完了を選ぶ                                                                 |
| 登録した日付けを変更する      |                     | 登録日付を選ぶ                                                        | 年・月・日・時間・分を<br>入力する                                                | 入力終了後、完了を選ぶ<br>例:2002年4月15日14時50分の場合は、「200204151450」と入力する。<br>曜日は自動的に設定されます |

# 

#### ルート設定メモリーは、万一に備えて別売の SD メモリーカードにバックアップ(控え)を とっておくことをお奨めします。(☞120 ページ)

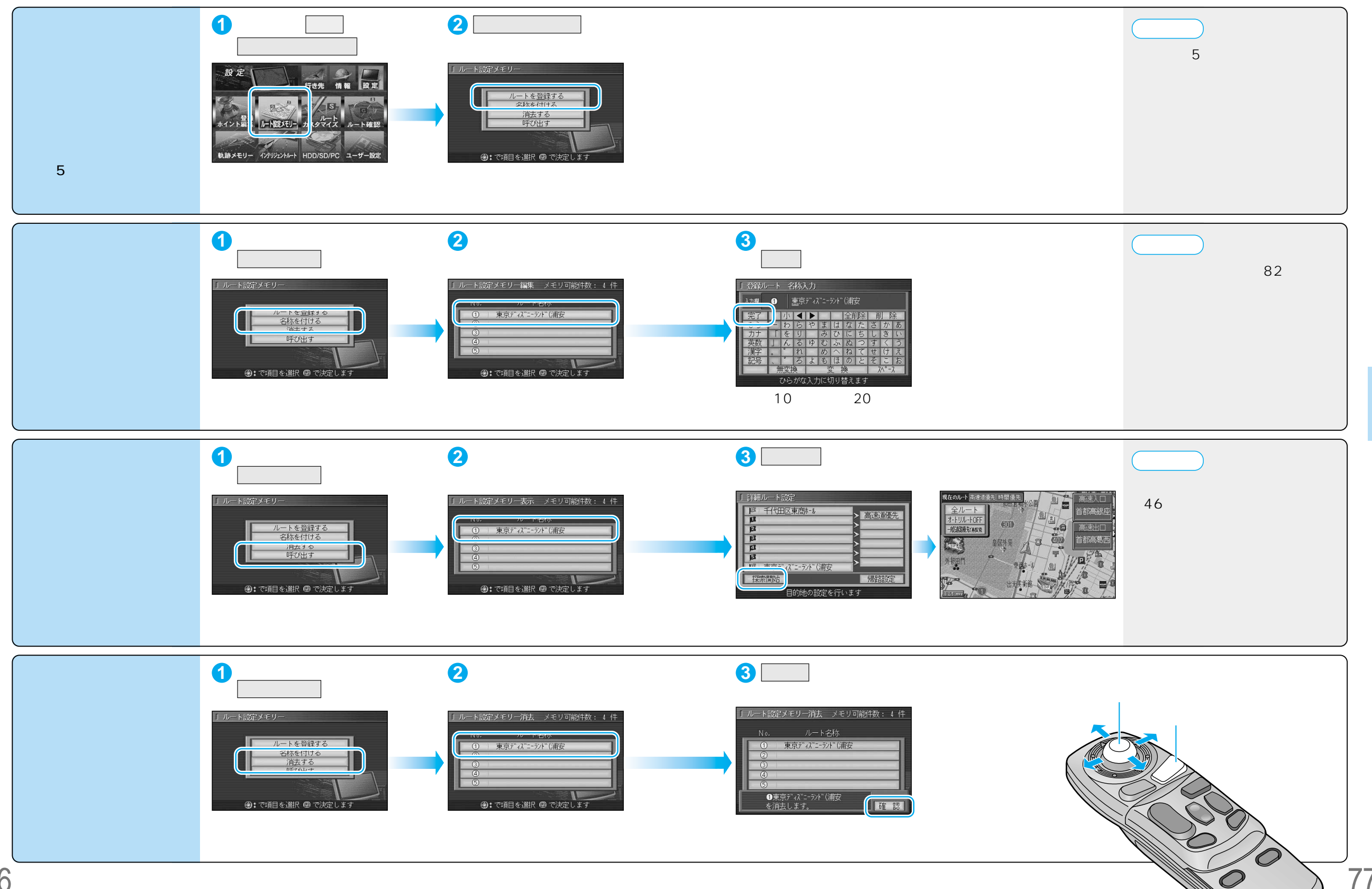

76

# **走行軌跡を登録する**(軌跡メモリー)

軌跡メモリーの情報は、万一に備えて別売の SD メモリーカードにバックアップ(控え)を とっておくことをお奨めします。(☞122ページ)

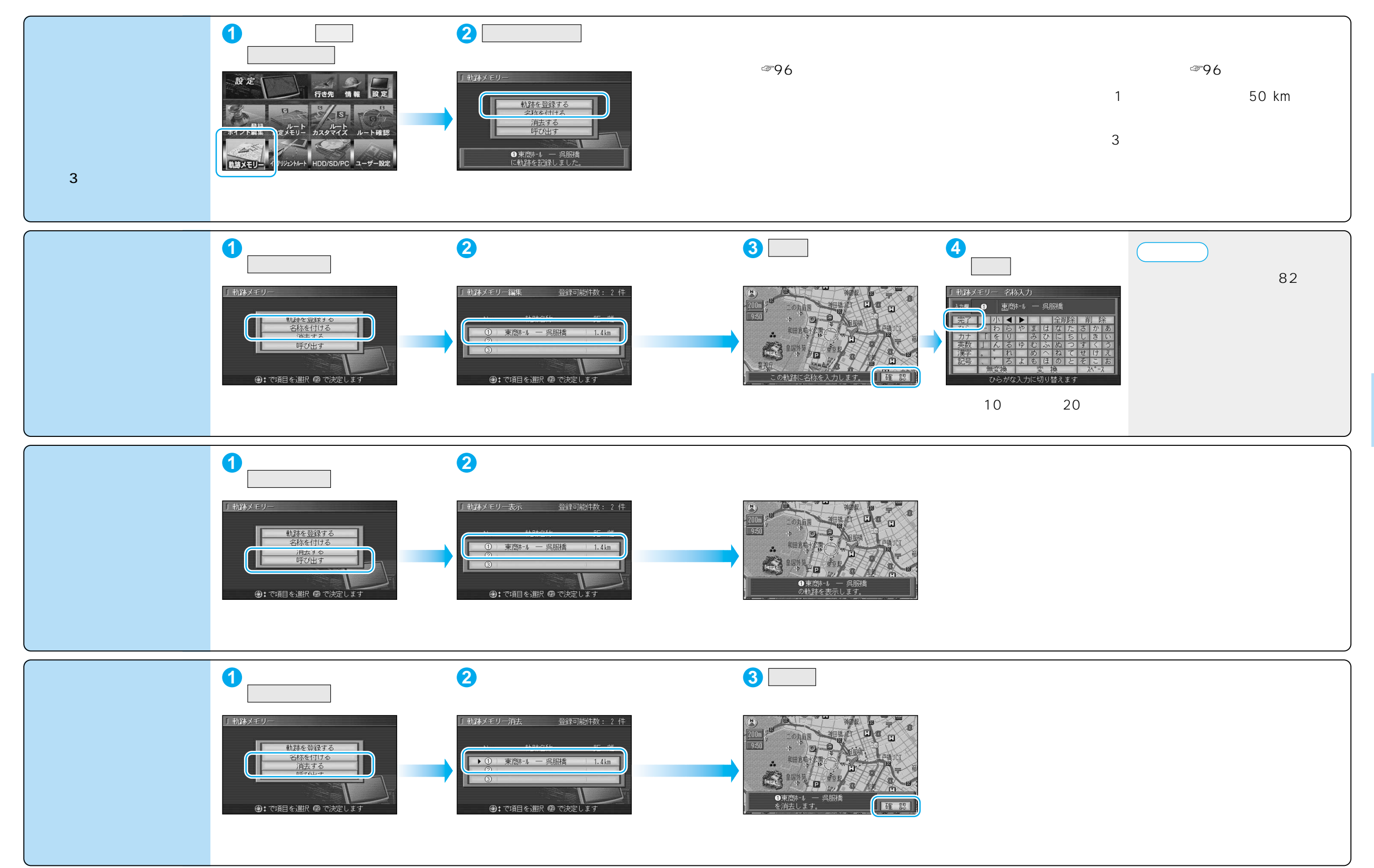

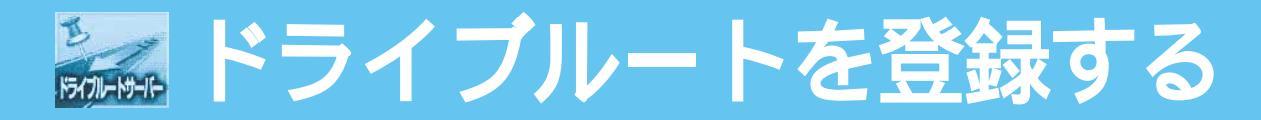

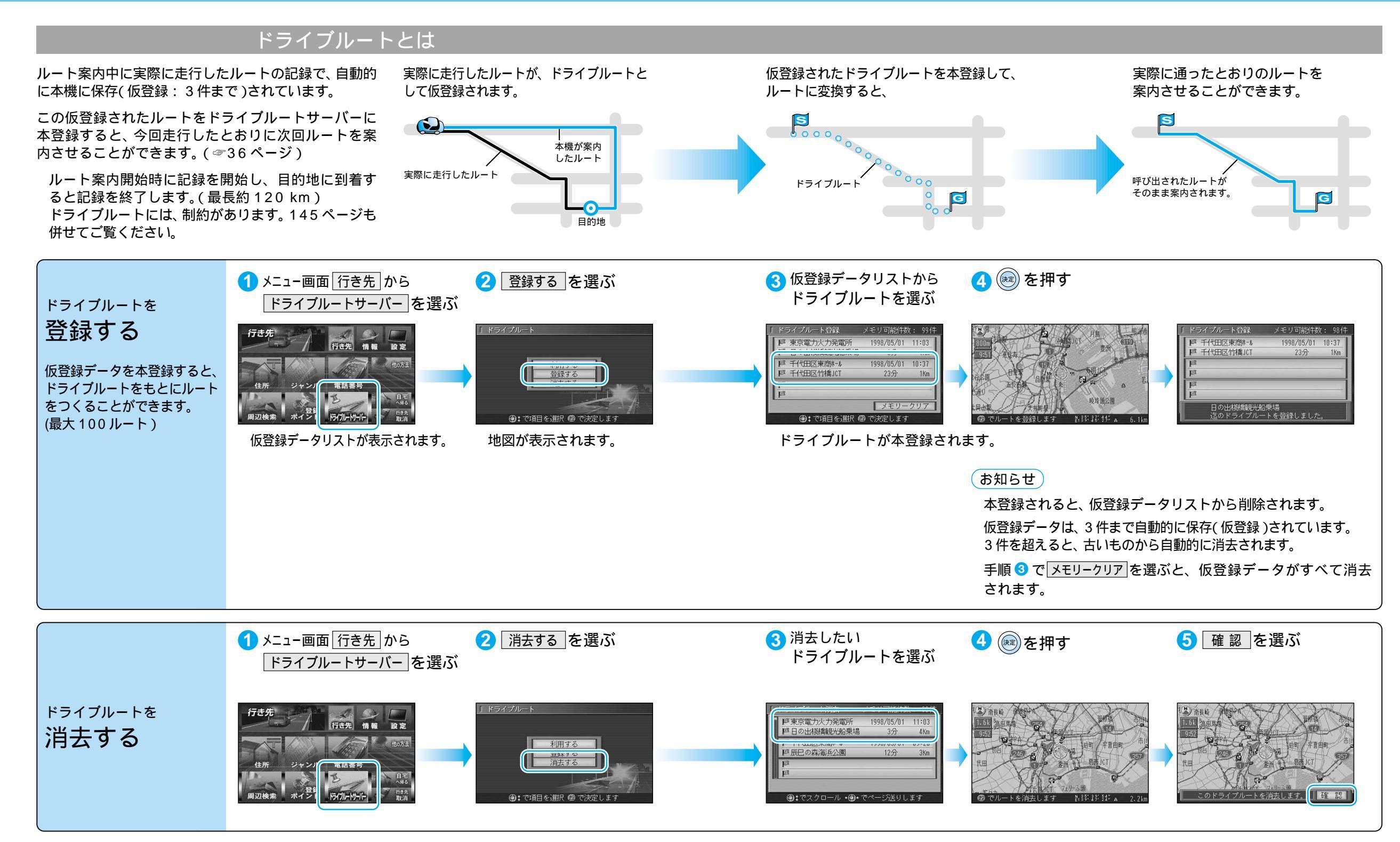

# 文字入力のしかた

### ひらがなを入力するには ひらを選んで入力する。

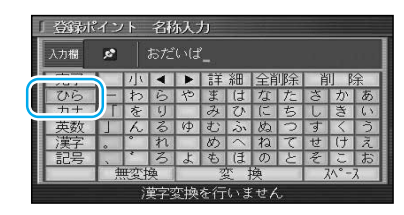

ひらがなの小文字を入力するには ひらがな入力モード時に小を選ん で入力する。

### 英数字を入力するには 英数 を選んで入力する。

#### 「登録ポイント 名称入力 子 半小 ◀ ▶ 詳細 全部院 前 除 でら A B C D E F G H I J K

英数字の小文字/半角を入力するには 英数入力モード時に小/半を選んで 入力する。

## カタカナを入力するには

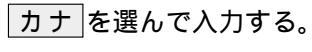

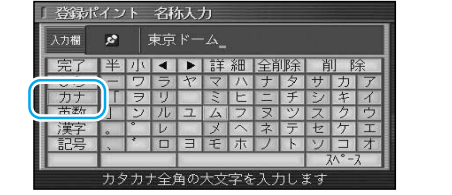

カタカナの小文字/半角を入力するには カタカナ入力モード時に小/半を選んで 入力する。

### 記号を入力するには 記号を選んで入力する。

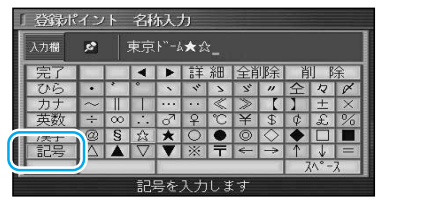

### 漢字を入力するには

例)「まつした」「松下」と変換する場合
① ひらを選んで、「まつした」と入力する。
② 変換を選ぶ。

- ② 反探』を思い。
- ③ 候補一覧から「松下」を選ぶ。

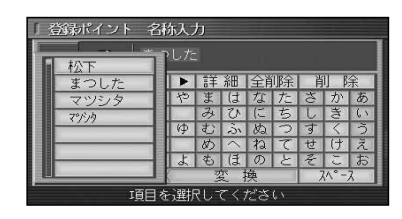

### 例) 漢字入力モードから入力する場合

漢字を選んで入力する。 ここで入力したい漢字の音読みの頭文字を 入力するとその読みの一覧が表示されます。 「松」「下」の場合は、「しょう」と「か」に なります。

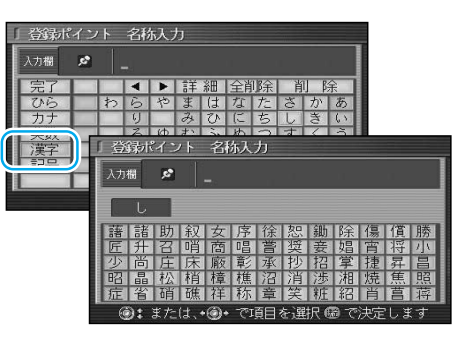

### お知らせ

漢字入力できる文字は JIS 第一水準の漢字です。 入力できる字数は、項目によって異なりますので、各項目の説明をご覧ください。

### 10 キーで文字を入力できます

| 1 | あいうえおぁいうぇぉ | 7  | まみむめも          |
|---|------------|----|----------------|
| 2 | かきくけこ      | 8  | <b>やゆよ</b> ゃゆよ |
| 3 | さしすせそ      | 9  | らりるれろ          |
| 4 | たちつてと っ    | 0  | わをん゜゛ー         |
| 5 | なにぬねの      | 検索 | 入力完了           |
| 6 | はひふへほ      |    | カーソルの移動        |

#### 押すごとに、文字を切り替えて 表示できます。 「うえ」など、同じ行の文字を 連続して入力するには、 「う」 「▶」 「え」の順に 押してください。